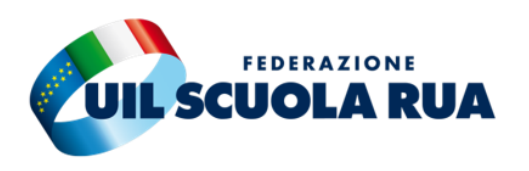

## DOMANDA POSIZIONI ECONOMICHE ATA GUIDA ALLA COMPILAZIONE

ENTRARE SU ISTANZE ON LINE CON LO SPID, CLICCARE IN ALTO A DESTRA SUL PROPRIO NOME E SU "AREA RISERVATA"

| Ministero dell'Istruzione, dell'Univ | FEDERICO FADDA                                  |        |
|--------------------------------------|-------------------------------------------------|--------|
|                                      | ultimo accesso al Servizio: 14/11/              |        |
| stanze                               |                                                 | € ESCI |
| Funzioni di servizio                 | ISTANZE                                         |        |
| Altri servizi                        |                                                 |        |
| Archivio                             | Istanze gestione unificata revisori             |        |
| Privacy                              | Riferimenti normativi e scadenze amministrative |        |
|                                      | Assistenza Web                                  |        |
|                                      | Istruzioni per la compilazione                  |        |
|                                      |                                                 |        |

NELLA SCHERMATA SUCCESSIVA CLICCARE PRIMA SU "SERVIZI" E POI SU "TUTTI I SERVIZI"

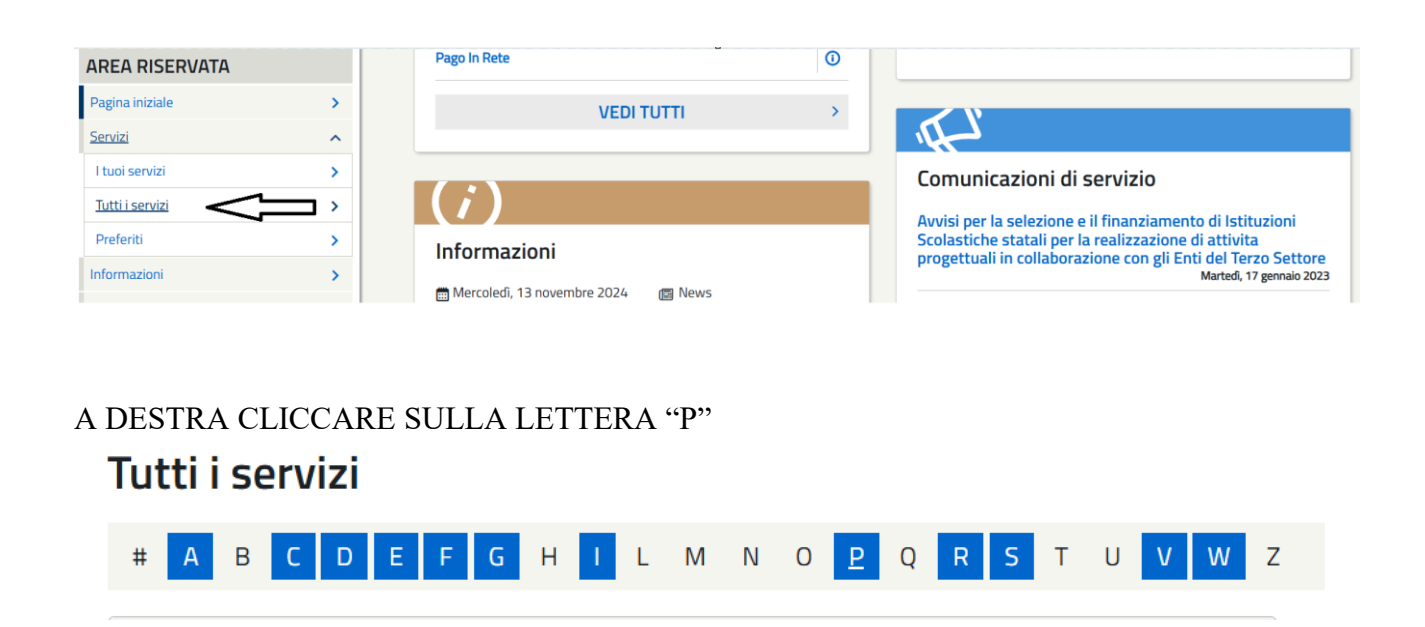

### CLICCARE SU "PIATTAFORMA CONCORSI E PROCEDURE SELETTIVE"

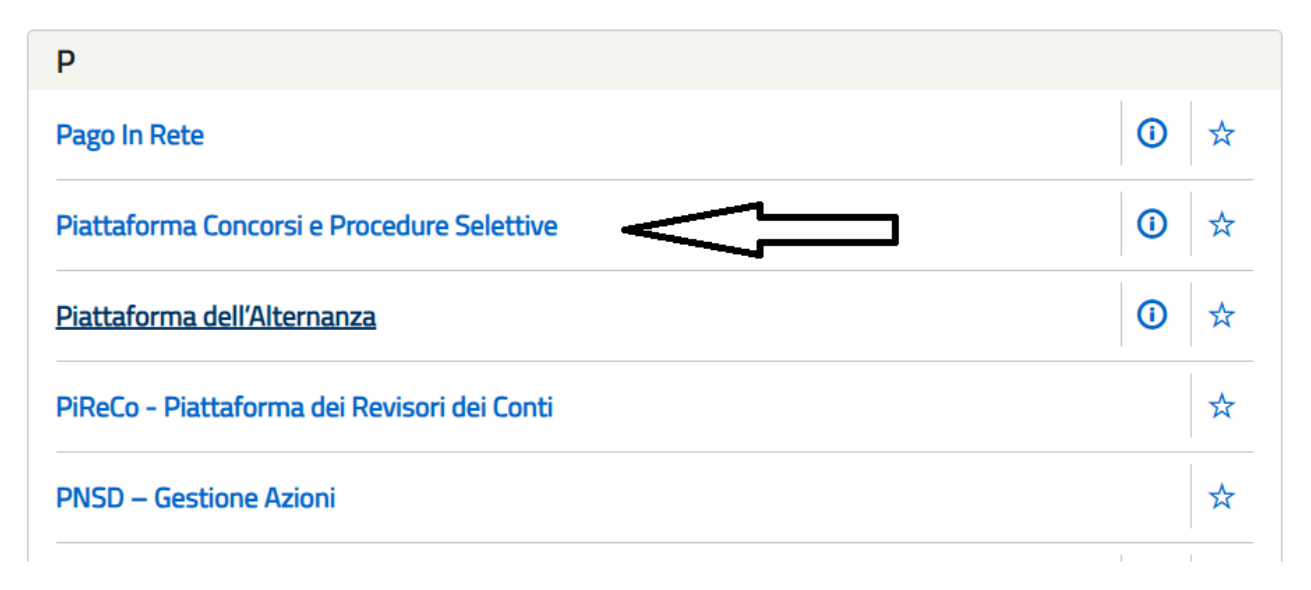

### CLICCARE SU "COMPILA LA DOMANDA"

| rocedura per la valorizzazione pr | rofessionale del personale ATA | N .                     |
|-----------------------------------|--------------------------------|-------------------------|
| 900                               |                                |                         |
| Riferimenti normativi             | Assistenza Web                 | Istruzioni compilazione |

NELLA PAGINA SUCCESSIVA CLICCARE SU "PRESA VISIONE"

Dichiaro di aver preso visione dell'informativa sul trattamento dei dati personali.

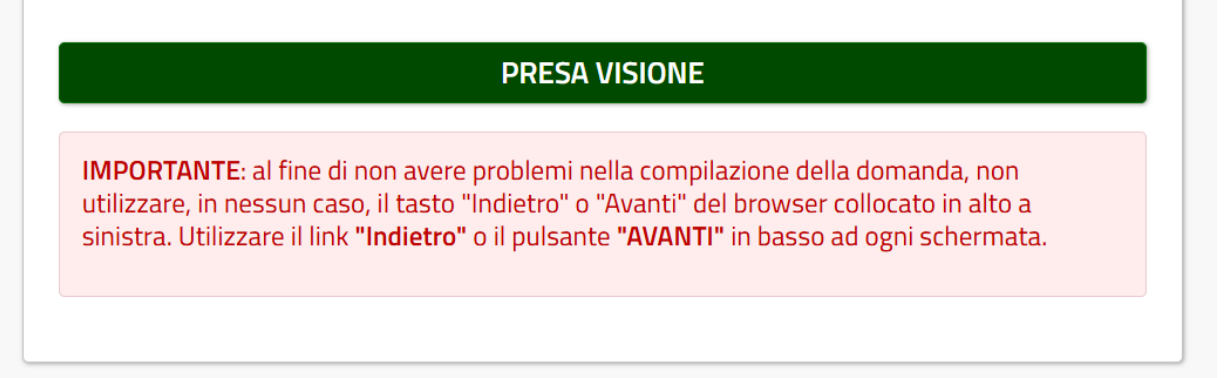

### IN ALTO A DESTRA CLICCARE SU "AVANTI"

diritti agli Uffici Scolatici Regionali e degli Ambiti Territoriali dei singoli UU.SS.RR, i cui recapiti sono riportati nella sezione «Titolare del trattamento dei dati» della presente informativa.

### Diritto di Reclamo

Scogli la Dogiono

Nel caso in cui ritenga che il trattamento dei dati personali a Lei riferito sia compiuto in violazione di quanto previsto dal Regolamento (UE) 679/2016, ha il diritto di proporre reclamo al Garante per la protezione dei dati personali, ai sensi dall'art. 77 o di adire le opportune sedi giudiziarie ai sensi dell'art. 79 del Regolamento stesso.

### Processo decisionale automatizzato

Non è previsto un processo decisionale automatizzato ai sensi degli artt. 13, par. 2, lettera f) del Regolamento (UE) 679/2016.

# HOME AVANTI PERCORSO DI COMPILAZIONE Importantiva Scegli la regione Inserisci i tuoi dati Compila le sezioni

### LA REGIONE E LA PROVINCIA SARANNO GIA' SELEZIONATI, ALTRIMENTI SELEZIONARLI MANUALMENTE CLICCARE DI NUOVO SU "AVANTI"

| ABRUZZO                  | MOLISE                                                                                                    | DEDCODEO                                                                                                    |                                                                                                    |
|--------------------------|----------------------------------------------------------------------------------------------------|----------------------------------------------------------------------------------------------------|----------------------------------------------------------------------------------------------------|
| ABRUZZO                  | MOLISE                                                                                                    |                                                                                                    |                                                                                                    |
|                          | WOLISE                                                                                                    | PERCORSO                                                                                                    | JI COMPILAZIONE                                                                                                    |
| BASILICATA               | PIEMONTE                                                                                                    | <b>Q</b>                                                                                                    | SCEGLI LA REGIONE                                                                                                    |
| CAMPANIA                 | PUGLIA                                                                                                    |                                                                                                    |                                                                                                    |
| CALABRIA                 | SARDEGNA                                                                                                    |                                                                                                    | INSERISCI I OGI DATI                                                                                                    |
| EMILIA ROMAGNA           | SICILIA                                                                                                    | <b>a</b>                                                                                                    | COMPILA LE SEZIONI                                                                                                    |
| FRIULI VENEZIA GIULIA    | TOSCANA                                                                                                    |                                                                                                    |                                                                                                    |
| LAZIO                    | UMBRIA                                                                                                    |                                                                                                    |                                                                                                    |
| LIGURIA                  | VENETO                                                                                                    |                                                                                                    |                                                                                                    |
| LOMBARDIA                |                                                                                                    |                                                                                                    |                                                                                                    |
| MARCHE                   |                                                                                                    |                                                                                                    |                                                                                                    |
| Selezionare la Provincia |                                                                                                    |                                                                                                    |                                                                                                    |
| CACCADI                  |                                                                                                    |                                                                                                    |                                                                                                    |
|                          | CAMPANIA<br>CALABRIA<br>EMILIA ROMAGNA<br>EMILIA ROMAGNA<br>IAZIO<br>LIGURIA<br>LIGURIA<br>LOMBARDIA<br>MARCHE<br>Selezionare la Provincia | SASSARI CAMA PIGLIA PIGLIA PIGLIA PUGLIA CALABRIA PUGLIA SARDEGNA SICILIA FRIULI VENEZIA GIULIA TOSCANA LAZIO UMBRIA UENETO LOMBARDIA MARCHE Selezionare la Provincia | CAMPANIA PUGLIA   CALABRIA SARDEGNA   EMILIA ROMAGNA SICILIA   EMILIA ROMAGNA SICILIA   FRIULI VENEZIA GIULIA TOSCANA   LAZIO UMBRIA   LIGURIA VENETO   LOMBARDIA VENETO   Selezionare la Provincia ✓ |

# APPARIRA' LA SCHERMATA CON I DATI PERSONALI, UNA VOLTA VERIFICATI ED EVENTUALMENTE CORRETTI CLICCARE SU "AVANTI"

NELLA SCHERMATA SUCCESSIVA APPARIRANNO LE SEZIONI DA COMPILARE, QUELLE CON L'ASTERISCO SONO OBBLIGATORIE

### Compila le sezioni

|       |                                         |                    |                    |            | INOLTRA 🖌             |
|-------|-----------------------------------------|--------------------|--------------------|------------|-----------------------|
| Stato | Descrizione                             |                    | Azioni disponibili |            |                       |
|       | Profilo e posizione economica richiesta | obbligatorio \star |                    | < INDIETRO | SCARICA PDF 2         |
|       | Titoli di servizio                      | OBBLIGATORIO ⊁     |                    | PERCOR     | SO DI COMPILAZIONE    |
|       | Titoli di preferenza                    | FACOLTATIVO        |                    | <b>Q</b>   | SCEGLI LA REGIONE     |
|       | Altre dichiarazioni                     | obbligatorio \star |                    | 23         | INSERISCI I TUOI DATI |
|       |                                         |                    |                    | <b>a</b>   | COMPILA LE SEZIONI    |

### COMPILARE LA PRIMA SEZIONE "PROFILO E POSIZIONE ECONOMICA RICHIESTA" PREMENDO + E CLICCARE SU "SALVA"

|                                                                                     | < | TORNA ALLA LISTA PRINC |  |
|-------------------------------------------------------------------------------------|---|------------------------|--|
| Profilo ATA di appartenenza: *                                                      |   | CALVA                  |  |
| AA - Assistente amministrativo                                                      | ~ | SALVA                  |  |
| Posizione economica: *                                                              |   |                        |  |
| Prima posizione economica                                                           | ~ |                        |  |
| Data decorrenza giuridica della nomina in ruolo:                                    |   |                        |  |
| 01/09/2016                                                                          |   |                        |  |
| Numero anni di corvizio offottivo di vuolo poll'area di appartenenza dichiavati, et |   |                        |  |
| Numero anni ui servizio errettivo ui ruolo nen area ui appartenenza uicinarati: 🛪   |   |                        |  |

### LA SEZIONE RISULTERA' COMPILATA

| Stato | Descrizione | A | Azioni dis | sponibili | i |
|-------|-------------|---|------------|-----------|---|

COMPILARE LA SECONDA SEZIONE RELATIVA AI TITOLI DI SERVIZIO E COMPILARE I VARI CAMPI, I SERVIZI VALIDI PER L'ACCESSO SONO QUELLI PRESTATI NELLO SPECIFICO PROFILO, ALTRO TITOLO DI SERVIZIO SI INTENDONO I SERVIZI PRESTATI IN PROFILO DIVERSO

| gli il tipo del titolo di servizio:                                                                    |                       |
|----------------------------------------------------------------------------------------------------|-----------------------|
| ielezionare il tipo del titolo di servizio 🗸 🗸 🖌 🖌 🗸                                                   | NGI SALVA             |
| Selezionare il tipo del titolo di servizio                                                             |                       |
| Titolo Valido ai Fini dell'Accesso                                                                     | <ul> <li>★</li> </ul> |
| Altro Titolo di Servizio                                                                               |                       |
| 2016/17                                                                                                |                       |
| iervizio di ruolo \star 💿 Sì 🔿 No                                                                      |                       |
| ipo di servizio *                                                                                      |                       |
| SCUOLE STATALI                                                                                         | ▼                     |
| iervizio prestato nelle O Sì ® No<br>stituzioni scolastiche e<br>ulturali italiane all'estero <b>*</b> |                       |
| Profilo in cui è stato prestato il servizio 🔺                                                          |                       |
| Assistente amministrativo                                                                              | ▼                     |
| Data inizio<br>servizio * Data fine<br>servizio * 31/08/2017                                           |                       |
| Sede di servizio                                                                                       |                       |
| Denominazione \star                                                                                    |                       |
| IIS FALCONE E BORSELLINO                                                                               |                       |
|                                                                                                    |                       |
| Provincia <b>*</b> Comune della sede di servizio <b>*</b>                                              |                       |

NELLA PARTE SCUOLE ITALIANE ALL'ESTERO LASCIARE LA SPUNTA SUL NO

PER AGGIUNGERE ULTERIORI SERVIZI CLICCARE SUL TASTO ROSSO "AGGIUNGI" UNA VOLTA TERMINATO DI INSERIRE TUTTI I SERVIZI, SIA RUOLO CHE PRE RUOLO CLICCARE SU "SALVA"

SI CONSIGLIA OGNI TANTO DI SALVARE IN MODO CHE SE IL SISTEMA RISCONTRA DEGLI ERRORI, SI POSSONO CORREGGERE; PER RIENTRARE NELLA COMPILAZIONE, NELLA SCHERMATA PRINCIPALE CLICCARE SULLA PENNA

| <b>⊘</b> | Profilo e posizione economica richiesta | OBBLIGATORIO ≭     | o / ii |
|----------|-----------------------------------------|--------------------|--------|
| <b>⊘</b> | Titoli di servizio                      | OBBLIGATORIO ⊁     |        |
|          | Titoli di preferenza                    | FACOLTATIVO        | ±      |
|          | Altre dichiarazioni                     | obbligatorio \star |        |

### NELLA SCHERMATA PRINCIPALE CLICCARE SU + "ALTRE DICHIARAZIONI"

| Stato      | Descrizione                             | A                  | zioni disponibili |
|------------|-----------------------------------------|--------------------|-------------------|
| $\bigcirc$ | Profilo e posizione economica richiesta | obbligatorio ⊁     | o 🧪 🛅             |
| $\bigcirc$ | Titoli di servizio                      | obbligatorio \star | •                 |
|            | Titoli di preferenza                    | FACOLTATIVO        |                   |
|            | Altre dichiarazioni                     | obbligatorio ⊁     | AGGIUNGI          |

# APRIRE LE VARIE SEZIONI E COMPILARLE, UNA VOLTA COMPILATE TUTTE CLICCARE SU "SALVA"

| Sottoscritto/a dichiara:                                                                                   | < | TORNA ALLA LISTA PR | NCIPALE |
|----------------------------------------------------------------------------------------------------|---|---------------------|---------|
| ✓ A: CITTADINANZA *                                                                                        |   | SALVA               |         |
| ◉ di essere cittadino/a italiano/a                                                                         | _ |                     |         |
| O di essere cittadino/a del seguente Stato membro dell'Unione europea                                      |   |                     |         |
| il candidato deve obbligatoriamente indicare la nazione                                                    |   |                     |         |
| O il possesso dei requisiti previsti all'articolo 38, commi 1, 2 e 3-bis, del decreto legislativo 30 marzo |   |                     |         |

LA LETTERA F NON E' OBBLIGATORIA

II/La Sottoscritto/a dichiara: < TORNA ALLA LISTA PRINCIPALE ✓ A: CITTADINANZA ★ • SALVA H. B: DIRITTI CIVILI \* ~ ✓ C: LISTE ELETTORALI ★ ¥ ✓ D: CONDANNE PENALI ★ • ✓ E: PROCEDIMENTI PENALI ★ • F: AUSILI E TEMPI AGGIUNTIVI ~ ✓ G: PRIVACY ★ ^ di aver preso visione dell'informativa sul trattamento dei dati personali ai sensi del Regolamento 2016/679/UE del Parlamento Europeo e del Consiglio del 27 aprile 2016 relativo alla protezione delle persone fisiche con riguardo al trattamento dei dati personali, nonché alla libera circolazione di tali dati e che abroga la direttiva 95/46/CE e del decreto legislativo 30 giugno 2003, n. 196 \* Dichiarazione obbligatoria

### Compila le sezioni

Altre dichiarazioni salvate con successo 1 INOLTRA Stato Descrizione Azioni disponibili < INDIETRO SCARICA PDF > Profilo e posizione economica richiesta OBBLIGATORIO \star 0 Ô PERCORSO DI COMPILAZIONE Titoli di servizio  $\checkmark$ 0 Titoli di preferenza 9 SCEGLI LA REGIONE FACOLTATIVO ÷ INSERISCI I TUOI DATI **1**= Altre dichiarazioni 0 s 俞 **COMPILA LE SEZIONI** -Si ricorda che per inoltrare il modello domanda all'Ufficio di competenza è necessario effettuare la procedura di INOLTRO tramite l'apposito bottone verde in alto a destra

### PER CHI LI AVESSE,CLICCARE SU + "TITOLI DI PREFERENZA" E COMPILARE LA SEZIONE DI INTERESSE, ALLEGANDO NEL CASO IL FILE EVENTUALMENTE RICHIESTO

### Titoli di preferenza

| Sottoscritto/a dichiara di possedere i seguenti titoli di preferenza:                                                                                                    |         | < TOF | RNA ALLA LISTA PRIN | CIPALE |
|----------------------------------------------------------------------------------------------------|---------|-------|---------------------|--------|
| A - INSIGNITO DI MEDAGLIA AL VALOR MILITARE E AL VALOR CIVILE, QUALORA CESSATO<br>DAL SERVIZIO                                                                                                    | •       |       | SALVA               |        |
| B - MUTILATO O INVALIDO PER SERVIZIO NEL SETTORE PUBBLICO E PRIVATO                                                                                                    | •       |       |                     |        |
| C - ORFANO DEI CADUTI O FIGLIO DEI MUTILATI, DEGLI INVALIDI E DEGLI INABILI<br>PERMANENTI AL LAVORO PER RAGIONI DI SERVIZIO NEL SETTORE PUBBLICO E PRIVATO<br>FIGLIO DEGLI ESERCENTI LE PROFESSIONI SANITARIE, DEGLI ESERCENTI LA PROFESSION<br>DI ASSISTENTE SOCIALE E DEGLI OPERATORI SOCIO-SANITARI DECEDUTI IN SEGUITO<br>ALL'INFEZIONE DA SARSCOV-2 CONTRATTA NELL'ESERCIZIO DELLA PROPRIA ATTIVITA' | 0<br>IE |       |                     |        |
| D - AVER PRESTATO LODEVOLE SERVIZIO A QUALUNQUE TITOLO, PER NON MENO DI UN<br>ANNO, NELL'AMMINISTRAZIONE CHE HA INDETTO LA PROCEDURA, LADDOVE NON<br>FRUISCANO DI ALTRO TITOLO DI PREFERENZA IN RAGIONE DEL SERVIZIO PRESTATO                                                                                                    | ~       |       |                     |        |
| E - FIGLI A CARICO                                                                                                    | •       |       |                     |        |
| F - INVALIDO O MUTILATO CIVILE CHE NON RIENTRA NELLA FATTISPECIE DI CUI ALLA<br>LETTERA B)                                                                                                    | *       |       |                     |        |

# UNA VOLTA TORNATI ALLA SCHERMATA PRINCIPALE SI PUO' INOLTRARE LA DOMANDA CON L'APPOSITO TASTO "INOLTRA"

A Home > Compila le sezioni

| ompi  | la le sezioni                           |                    |            |          |   |            |                      |
|-------|-----------------------------------------|--------------------|------------|----------|---|------------|----------------------|
| Stato | Descrizione                             | Į                  | Azioni dis | sponibil | i | IN         | Ioltra 😽             |
| 0     | Profilo e posizione economica richiesta | obbligatorio \star | 0          | ø        | Ō | < INDIETRO | SCARICA PDF          |
| 0     | Titoli di servizio                      | obbligatorio ⊁     | 0          | 1        | Ō | PERCORSO   | DI COMPILAZIONE      |
|       | Titoli di preferenza                    | FACOLTATIVO        |            |          |   | <b>Q</b>   | SCEGLI LA REGIONE    |
| 0     | Altre dichiarazioni                     | obbligatorio \star | 0          | ø        | Ō |            | INSERISCI I TUOI DAT |
|       |                                         |                    |            |          |   | <b>a</b>   | COMPILA LE SEZION    |
|       |                                         |                    |            |          |   |            |                      |

SPUNTARE LA CASELLA E CONFERMARE L'INOLTRO.

UNA VOLTA INOLTRATA LA DOMANDA SI POTRA' SCARICARE E STAMPARE IL PDF DELLA STESSA.

| ompila le sezioni                       |                    |          |            |                          |  |
|-----------------------------------------|--------------------|----------|------------|--------------------------|--|
| nanda inoltrata con successo            |                    |          |            |                          |  |
| Stato Descrizione                       | Azioni disponibili |          | ANNULLA    |                          |  |
| Profilo e posizione economica richiesta | OBBLIGATORIO ≭     | <b>O</b> | < INDIETRO | SCARICA PDI              |  |
| V Titoli di servizio                    | obbligatorio ⊁     | 0        | PERCORSO   | PERCORSO DI COMPILAZIONE |  |
| Titoli di preferenza                    | FACOLTATIVO        |          | <b>Q</b>   | SCEGLI LA REGION         |  |
| Altre dichiarazioni                     | obbligatorio \star | 0        |            | INSERISCI I TUOI DA      |  |
|                                         |                    |          | <b>a</b>   | COMPILA LE SEZIO         |  |